# **GOVERNO DIGITAL**

www.govdigital.com.br

### Conceito da NF-e

A NF-e é um documento de existência exclusivamente digital, que servirá para registrar as operações de prestação de serviços sujeitos ao Imposto Sobre Serviço de Qualquer Natureza (ISSQN).

Ela será gerada e armazenada eletronicamente através de solução disponibilizada pela Prefeitura de cada município.

A emissão da NF-e é de inteira responsabilidade do prestador dos serviços que deverá documentar as suas operações via processamento controlado pelo órgão responsável.

### **Objetivo da funcionalidade**

O objetivo do desenvolvimento da Nota Fiscal de Serviços Eletrônica – NF-e é a implantação de um modelo nacional de documento fiscal eletrônico que substitua a atual emissão em papel.

Este documento visa racionalizar e padronizar as obrigações tributárias. Ele deverá ser adotado progressivamente pelos municípios.

Com a implantação deste documento eletrônico tem-se o intuito de alcançar as seguintes melhorias e benefícios:

Para a sociedade:

- Diminuição do uso de papel.
- Contribuir com a preservação do meio ambiente através da eliminação da emissão de documentos fiscais em papel.
- Oportunidades de negócios e empregos na prestação de serviços vinculados à nota eletrônica.
- Acesso facilitado à consulta de regularidade de documentos fiscais.
- Incentivo ao comércio eletrônico.

Para as empresas:

- Redução dos custos de desenvolvimento, treinamento e manutenção de sistemas.
- Redução dos custos de aquisição, impressão, guarda e envio de documentos fiscais.
- Simplificação de obrigações acessórias, como a dispensa de AIDF Autorização de Impressão de Documentos Fiscais, e da DES Declaração Eletrônica de Serviços com relação a funcionalidade de serviços prestados.
- Compatibilidade do atual sistema ao SPED.
- Possibilidade de aumento da competitividade das empresas brasileiras pela racionalização das obrigações acessórias (redução do "Custo-Brasil") e estimulo aos negócios eletrônicos
- Incentivo ao e-business.

Para a administração tributária:

- Eliminação das fraudes relacionadas à autorização e emissão de documentos fiscais.
- Aprimoramento do controle fiscal e maior rapidez e eficiência na obtenção dos registros de operações de prestação de serviços.
- Aderência ao Sistema Público de Escrituração Digital SPED.
- Possibilidade de se otimizar a atuação das administrações tributárias municipais através da adoção de solução tecnológica que propiciem o aperfeiçoamento dos procedimentos fiscais.
- Melhora da qualidade das informações obtidas, com a conseqüente diminuição dos custos e possibilidade de intercâmbio entre os fiscos.

## **Público Alvo**

A NF-e será gerada pelos prestadores de serviços e nela serão registrados os dados dos tomadores e intermediários dos serviços e da prestação dos serviços.

O aplicativo da NF-e destina-se às pessoas jurídicas (empresas ou entidades) prestadoras ou consumidoras de serviços e as pessoas físicas consumidoras e envolvidas nas prestações de serviços sujeitas ao ISSQN e permite:

- Ao prestador de serviços, emitente de NF-e, acessar todas as funcionalidades do sistema: emissão dos documentos fiscal, da guia de recolhimento, consultas aos documentos emitidos, etc.
- À pessoa jurídica, responsável tributário nos termos da Lei 8725/2003, emitir a guia de pagamento do ISS retido, referente às NF-e recebidas.
- Que todos os tomadores de serviços, quer sejam pessoas físicas ou jurídicas, possam acessar, consultar e imprimir um documento fiscal emitido com seus dados.

### Acesse: www.govdigital.com.br

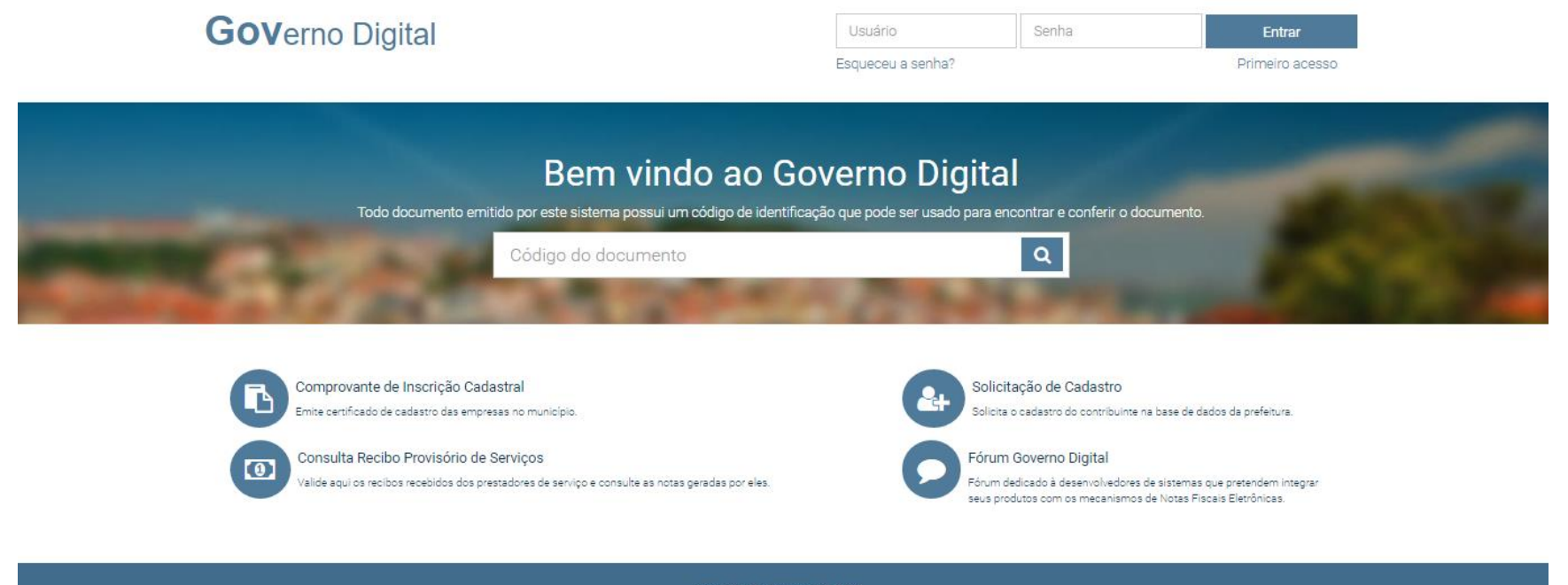

Versão do Sistema: 2.0124

Copyright 2015 Sonner.

- Para o acesso inicial clique em: "Primeiro Acesso"
- A tela: Cadastro de Contabilista será aberta. No campo "Município" selecione o munícipio desejado.
- Em seguida no campo CPF/CNPJ digite o CPF (se for cadastrar usuário para contador pessoa física) e ou CNPJ (caso o usuário de acesso se referir ao escritório de contabilidade). Após clique em "Cadastrar"

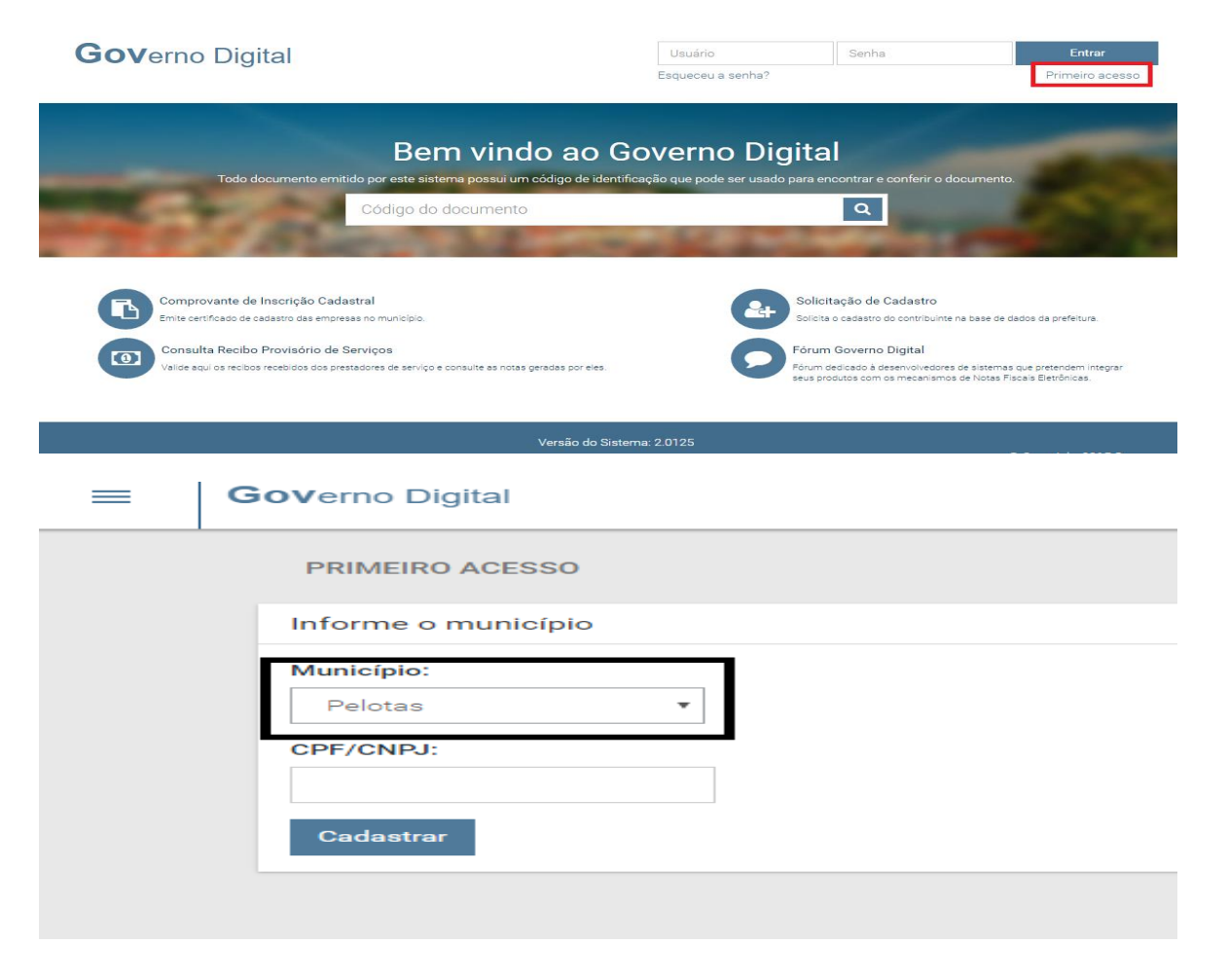

- Será exibido a tela "Dados do Contabilista".
- Se o usuário, contador (ou contabilidade) já constar cadastrado junto ao município o endereço será exibido, caso contrario deverá ser preenchido.
- Para a criação do usuário deverá ser preenchido os campos: CRC (Contabilidade), Usuário, Senha e Confirmação (repetição da senha).
- O campo E-mail: é obrigatório e será utilizado quando da renovação da senha (caso tenha esquecido a senha) e também é onde se dará a comunicação do sistema em casos de: bloqueio de empresa e envio de comunicação por parte do setor.
- Após o preenchimento clique em Enviar.

| Complemento<br>Complemento<br>Telefone:<br>Telefone |
|-----------------------------------------------------|
| Complemento<br>Complemento<br>Telefone:             |
| Complemento<br>Complemento                          |
| Complemento                                         |
|                                                     |
|                                                     |
|                                                     |
|                                                     |
|                                                     |
|                                                     |
|                                                     |
|                                                     |
|                                                     |
|                                                     |
|                                                     |
|                                                     |
|                                                     |

.02 - Execução, por administração, empreitada ou subempreitada, de obras de construção civil, hidráulica ou elétrica e de outras obras semeihantes, inclusive sondagem, perfuração e poços, escuvação, drenagem e irrigação terrapianagem, pavimentação, concretage 🛱

| Atividades +<br>7.02 - Execução, por administração, empreitada ou subempreitada, de obras de construç<br>de poços, escavação, drenagem e irrigação, terraplanagem, pavimentação, concretage 🛍 | ão civil, hidráulica ou elétrica e de outras obras semelhantes, inclusive sondagem, perfuração<br>J |
|----------------------------------------------------------------------------------------------------|----------------------------------------------------------------------------------------------------|
| Observação                                                                                                    |                                                                                                    |
|                                                                                                    |                                                                                                    |
|                                                                                                    |                                                                                                    |
| Dados de Acesso                                                                                                    |                                                                                                    |
| Nome de usuário                                                                                                    |                                                                                                    |
|                                                                                                    |                                                                                                    |
| Senha                                                                                                    | Confirmação de Senha                                                                                |
|                                                                                                    |                                                                                                    |
| Solicitar                                                                                                    |                                                                                                    |

Será solicitado a ao usuário verificar o e-mail para concluir o cadastro. Junto ao e-mail consta o link de confirmação. Clique sobre o link e ative seu cadastro.

| ≡ | Governo Digital                                                               |
|---|-------------------------------------------------------------------------------|
|   | Aquarde a aprovação de seu cadastro                                           |
|   | Sua solicitação de cadastro foi registrada.                                   |
|   | voce sera notificado de sua aprovação pelo emai <b>empresa@empresa.com.or</b> |

|                                      | Procurar e-mail     Pesquisar na web     Mostrar opções de pesquisa       Criar filtro                       |
|--------------------------------------|----------------------------------------------------------------------------------------------------|
| Escrever e-mail                      |                                                                                                    |
| Entrada                              | <u>« Voltar para Caixa de entrada</u> Arquivar Denunciar spam Excluir Mover para ▼ Marcadores ▼ Mais ações ▼ |
| Bate-papos                           | Convite de acesso ao GovDigital Entrada X                                                                    |
| <u>Rascunnos</u><br><u>Spam</u>      | Governo Digital para mim mostrar detalhes 16:52 (2 minutos atrás)                                            |
| Acompanhar<br>Diversas               | Ula,                                                                                                    |
| <u>Prioridade</u><br><u>Mais 3</u> ▼ | Atenciosamente,<br>GovDigital                                                                                |
| <u>Contatos</u><br><u>Tarefas</u>    | ◆ Despender → Enceminher                                                                                     |
| - Bate-papo                          |                                                                                                    |
| Procure, adicione ou con             |                                                                                                    |
|                                      |                                                                                                    |

Após a conclusão do cadastro, o acesso ao sistema é simples.

Digite junto ao browser: <u>www.govdigital.com.br</u> e basta digitar o nome usuário, senha e clicar em *"Entrar"*.

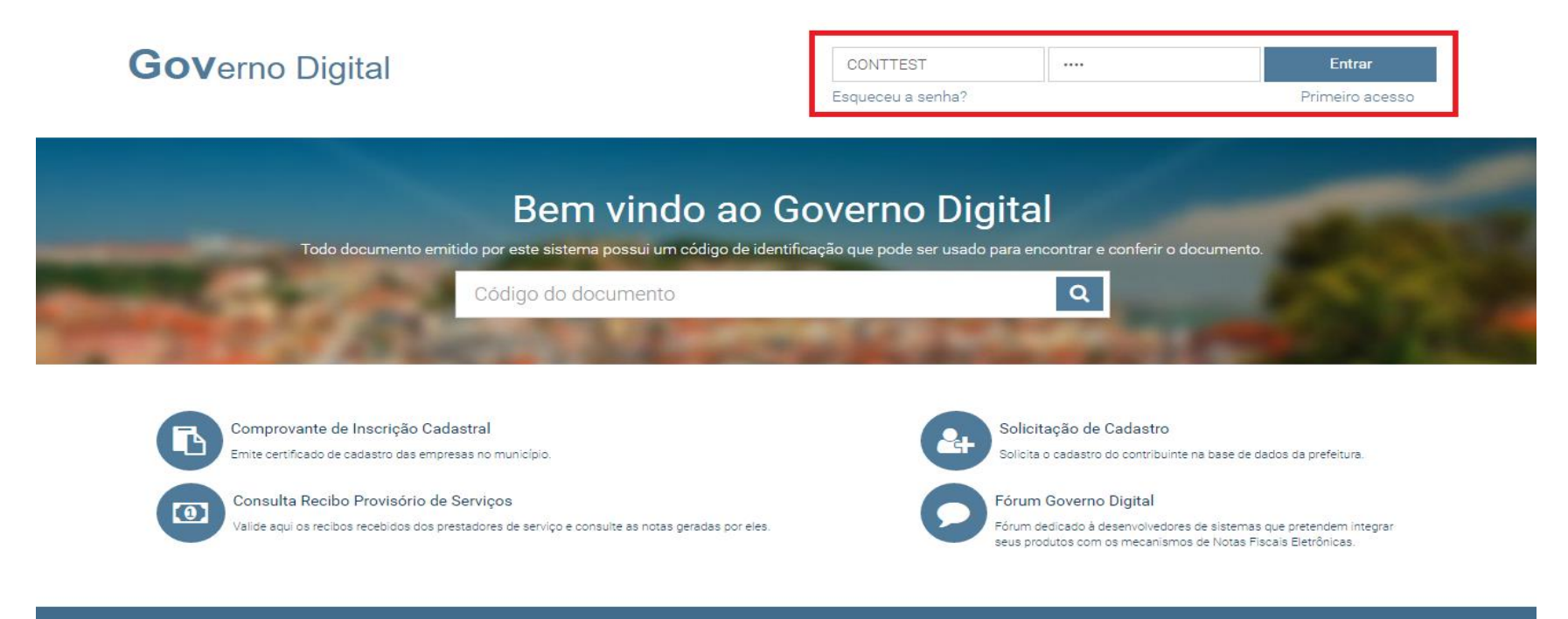

Versão do Sistema: 2.0125

### Solicitações: Controle de Empresas

Ao acessar o sistema pela primeira vez o contador deverá selecionar as empresas clientes. Vincular estas empresas ao seu cadastro, ficando sob seu controle.

Clique aba: na "SOLICITAÇÕES" em seguida opcão: "Controle de na Empresas". A tela "Empresas Controladas" é exibida e basta digitar o CNPJ da desejada, empresa em seguida clique em Adicionar. Pronto, a partir deste momento já é possível solicitar a emissão de NF-e, para esta empresa.

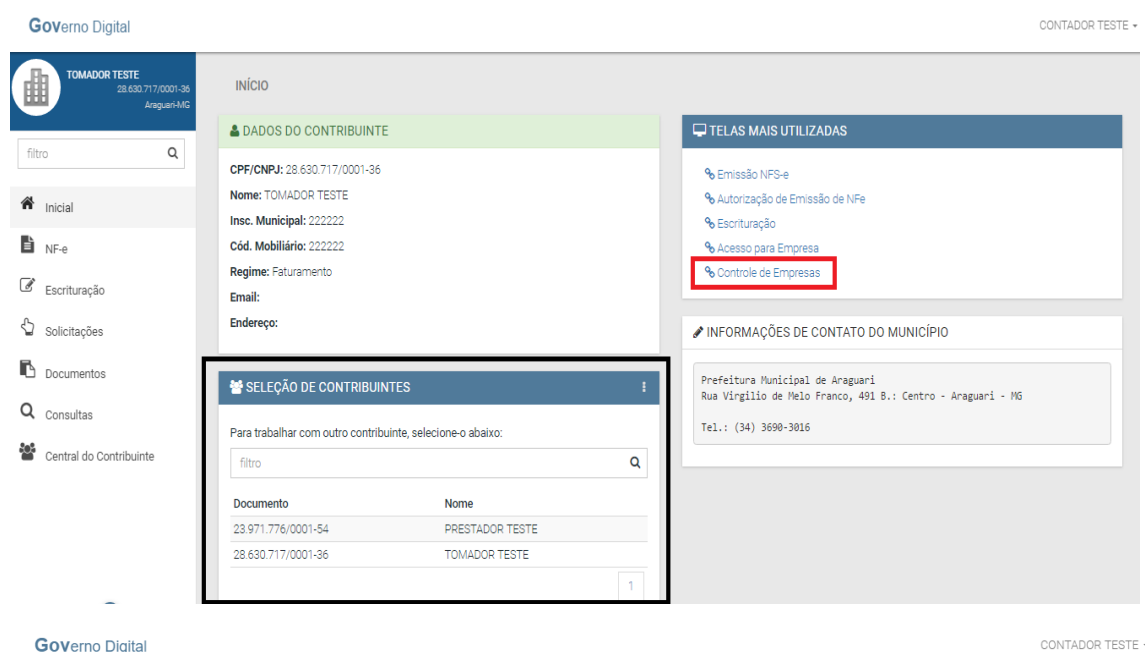

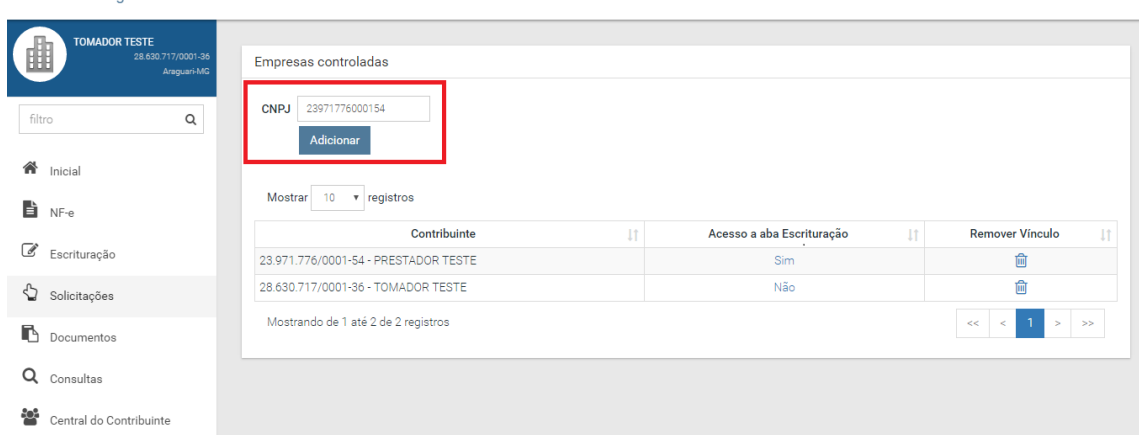

### Solicitações: Controle de Empresas

ATENÇÂO: Na tela de Controle de empresas ao adicionar digitar е determinado CNPL e for exibida a mensagem: "Empresa já controlada por outro contabilista" – significa que outro contador já possui o controle desta empresa junto ao sistema. Comunique por escrito ao setor responsável na prefeitura solicitando a desvinculação.

O contador que desejar desvincular determinada empresa, basta acessar a mesma tela de controle e clicar no X da opção: Remover Vinculo.

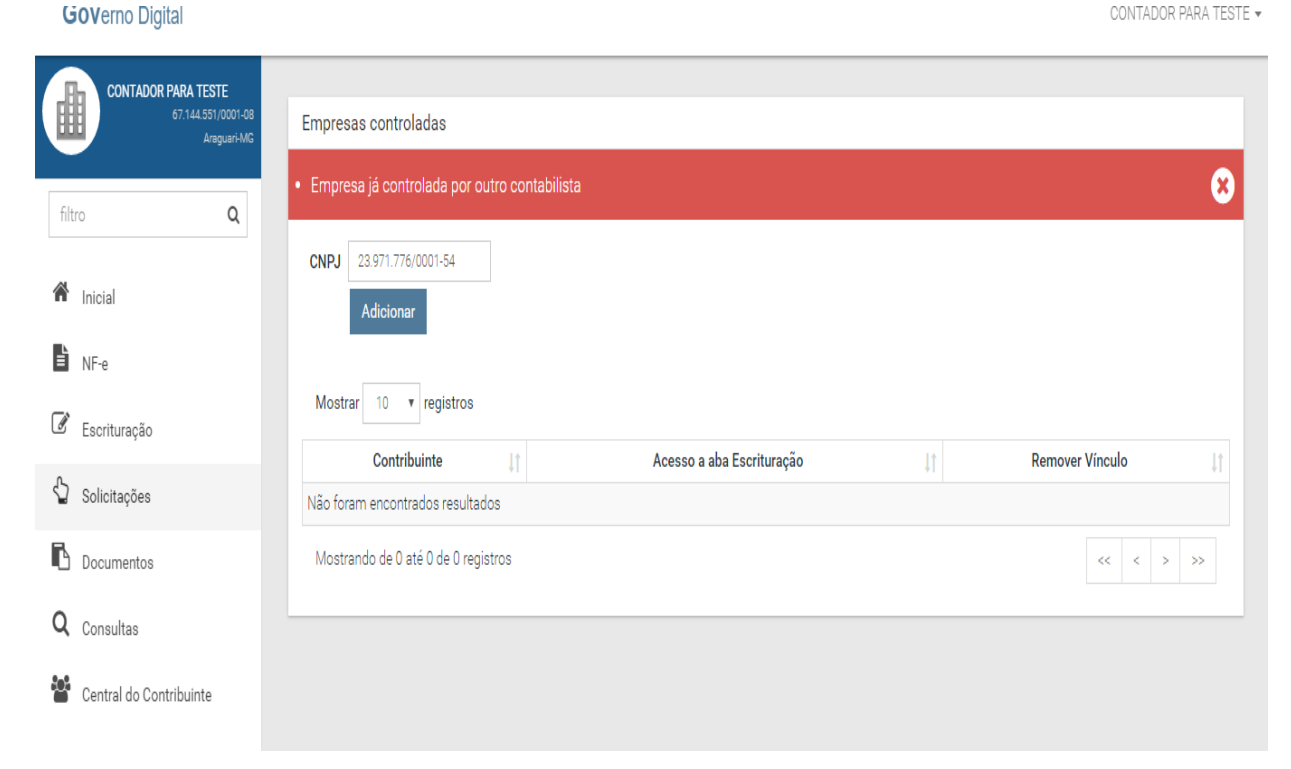

### Solicitações: Controle de Empresas

Na medida que as empresas são adicionadas na tela de controle, passam também a ser exibidas no menu *"INICIAL"*.

Primeiro deverá selecionar a empresa no menu *"INICIAL"* (clicando sobre o nome da empresa ou digitando o nome dentro do campo Filtro) antes de proceder qualquer solicitação, emissão de NFe ou escrituração.

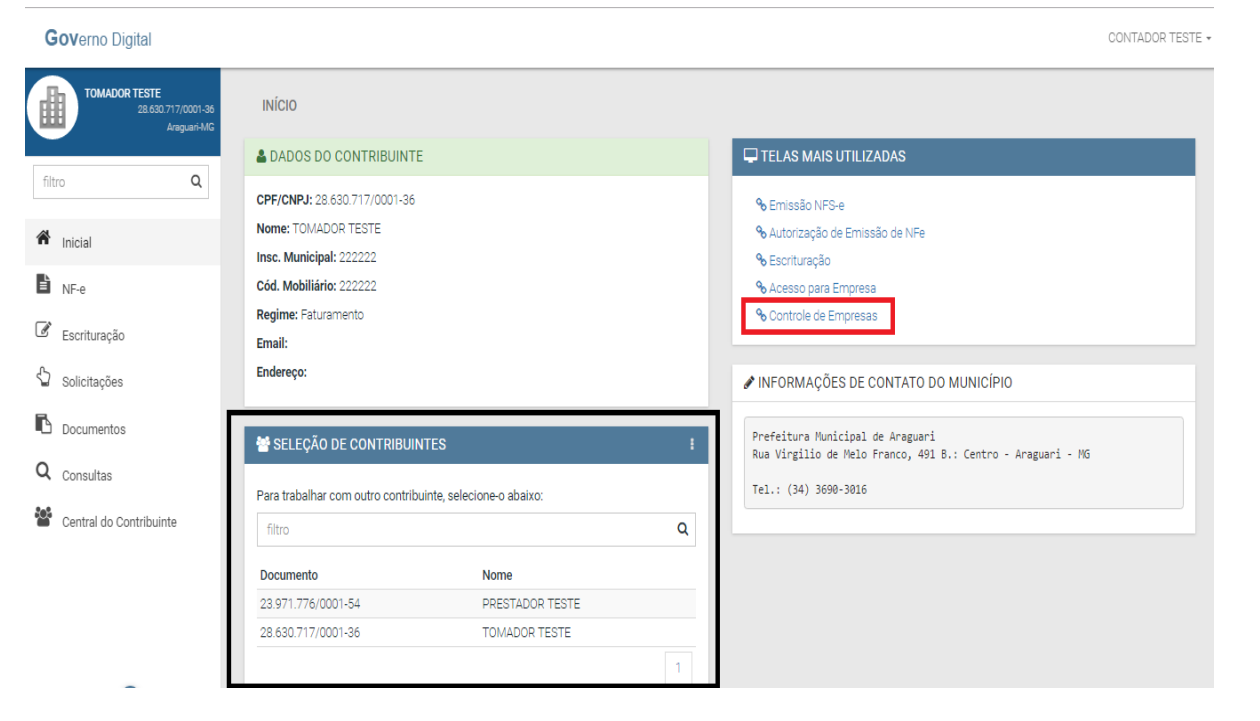

### Solicitações: Autorização de Emissão de NF-e

Antes da emissão da NFe É necessário solicitar autorização á Prefeitura. A solicitação é feita através do menu "SOLICITAÇÕES" clicando na opção: "Autorização de Emissão de NFe".

| Governo Digital                                    |                                                      | EMPRESA TESTE 👻 |
|----------------------------------------------------|------------------------------------------------------|-----------------|
| EMPRESA TESTE<br>70.774.854/0001-00<br>Araguari-MG | SOLICITAÇÃO DE AUTORIZAÇÃO DE NOTA FISCAL ELETRÔNICA | *               |
| filtro                                             | Contribuinte 70.774.854/0001-00 - EMPRESA TESTE      |                 |
| 11110 <b>X</b>                                     | Série E                                              |                 |
| 🏠 Inicial                                          | Data                                                 |                 |
| NF-e                                               | 09/03/2017 até                                       |                 |
| 🕑 Escrituração                                     | Solicitar                                            |                 |
| 🖒 Solicitações                                     |                                                      |                 |
| Documentos                                         |                                                      |                 |
| Central do Contribuinte                            |                                                      |                 |

### Solicitações: Autorização de Emissão de NF-e

#### "SOLICITAÇÕES" No menu

será demonstrado as solicitações recentes, logo abaixo ás opções. Entre parênteses consta o status da solicitação (Pendente aguardando confirmação e autorização da Prefeitura; Aprovado – autorizado pela prefeitura; Indeferida recusado pela Prefeitura).

| Governo Digital                                                                         |                                                                                                    |                                         |                                                                                                    | CONTADOR PARA TESTE +                  |
|-----------------------------------------------------------------------------------------|----------------------------------------------------------------------------------------------------|-----------------------------------------|----------------------------------------------------------------------------------------------------|----------------------------------------|
| CONTADOR PARA TESTE<br>67.144.SS1/0001-08<br>Anaguari-MG                                | SOLICITAÇÕES<br>O menu de solicitações contempla as solicitações que o usuário pode efetuar.                                                                                                    |                                         |                                                                                                    | 🌣 Configurações<br>ပြာ Sair            |
|                                                                                         | Opções                                                                                                    |                                         |                                                                                                    |                                        |
| fitro Q<br>finicial<br>NF-e<br>Scinturação<br>Solicitações<br>Documentos<br>Q Consultas | <ul> <li>Documentos Emitidos</li> <li>Recibos de Serviços Tomados</li> <li>AIDF</li> <li>Cancelamento de NF-e</li> <li>Substituição de NF-e</li> <li>Autorização de Emisaão de NFe</li> <li>Autorização de Emisaão de Recibo Provisório de Serviço</li> <li>Guia Arutisa</li> <li>Guia Arutisa por NF-e</li> <li>Guia de Valor Fixo</li> <li>Controle de Empresas</li> </ul> |                                         | Interior         Interior           Interior         Interior           Interinterinterior <td< th=""><th></th></td<> |                                        |
| Central do Contribuinte                                                                 | Solicitações Recentes           Data         IT           13/03/2017 10:57         Autorização para NF           13/03/2017 10:33         Cadastro - solic 545           Mostrando de 1 até 2 de 2 registros         Cadastro - solic 545                                                                                                    | <b>Tipo</b><br>e - solic, 545878<br>8/7 | Contribuinte           CONTADOR PARA TESTE           CONTADOR PARA TESTE                                                                                                    | IT Status IT<br>Em análise<br>Aprovada |

### Solicitações: Autorização de Emissão de NF-e

Caso deseje visualizar os dados da aprovação ou do indeferimento, basta clicar sobre a solicitação.

Se a solicitação foi aprovada a empresa terá acesso ao menu NF-e e poderá dar inicio a emissão da Nota Fiscal Eletrônica.

| Governo Digital                                          |                                                          |                                               | CONTADOR PARA TESTE |
|----------------------------------------------------------|----------------------------------------------------------|-----------------------------------------------|---------------------|
| CONTADOR PARA TESTE<br>67.144.551/0001-08<br>Araguari-MG | Opções                                                   |                                               |                     |
|                                                          | % Documentos Emitidos                                    | % Declaração de NF                            |                     |
| filtro Q                                                 | % Recibos de Serviços Tomados                            | % Declaração de AIDF                          |                     |
|                                                          | € AIDF                                                   | % Acesso para Empresa                         |                     |
| A Inicial                                                | % Cancelamento de NF-e                                   | � Alteração de Senha                          |                     |
| Bi MCA                                                   | % Substituição de NF-e                                   | % Outras Solicitações                         |                     |
| E NE-2                                                   | % Autorização de Emissão de NFe                          | % Importar RPS e Escriturações (formato XML). |                     |
| 🖉 Escrituração                                           | % Autorização de Emissão de Recibo Provisório de Serviço | (manual)                                      |                     |
| 0                                                        | % Guia Avulsa                                            | Cériese sers internelle                       |                     |
| 🕤 Solicitações                                           | % Guia Avulsa por NF-e                                   | <ul> <li>B. Desteriories</li> </ul>           |                     |
| Documentos                                               | % Guia de Valor Fixo                                     | To Preferencias                               |                     |
|                                                          | % Controle de Empresas                                   | 10 DUVIDES                                    |                     |
| Q Consultas                                              |                                                          |                                               |                     |
| Central do Contribuinte                                  | Solicitações Recentes                                    |                                               |                     |
|                                                          | Mostrar 10 • registros                                   |                                               |                     |
|                                                          | Data 💵 Tipo                                              | 11 Contribuinte 11                            | Status 11           |
|                                                          | 13/03/2017 10:57 Autorização para NF-e - solic. 545878   | CONTADOR PARA TESTE                           | Aprovada            |
|                                                          | 13/03/2017 10:33 Cadastro - solic. 545877                | CONTADOR PARA TESTE                           | Aprovada            |
|                                                          | Mostrando de 1 até 2 de 2 registros                      |                                               |                     |

| Governo Digital                                     |                                                                 |                                                                                                    | GESTOR DE ARAGUAR |
|-----------------------------------------------------|-----------------------------------------------------------------|----------------------------------------------------------------------------------------------------|-------------------|
| GESTOR DE ARAGUARI<br>111.111.111.11<br>Araguari-MG |                                                                 | imprimir                                                                                                    |                   |
| filtro Q                                            | Sec. 1                                                          | DOCUMENTO EMITIDO EM BASE DE TESTE. NÃO TEM VALOR FISCAL.                                                                        |                   |
| A Inicial                                           |                                                                 | SECRETARIA MUNICIPAL DE ARAGUARI - MG                                                                                            |                   |
| Documentos     Cadastros                            | ARAGUARI                                                        | Autorização de Emissão de Nota Fiscal Eletrônica<br>Código de verificação: 33WC.3Y8P4CDV/P3QS - Emissão: 09/03/2017 10.51:52.719 |                   |
| a Fiscal                                            |                                                                 | Contribuinte                                                                                                    |                   |
| Atendimento                                         | CPF/CNPJ: 70.774.854/0001-00<br>Nome: EMPRESA TESTE             |                                                                                                    |                   |
| ? Dúvidas                                           | Endereço:                                                       | Bairro:                                                                                                    |                   |
| Orfigurações                                        | CEP:<br>UF:<br>Reg.: Faturamento                                | Municipio:<br>País:<br>Insc. Mun.: 456789                                                                                        |                   |
|                                                     | Cod. Mob.: 456789                                               |                                                                                                    |                   |
|                                                     |                                                                 | Autorização                                                                                                    |                   |
|                                                     | De: 09/03/2017<br>Serie: E<br>Observações: Aprovada solicitação | Até:<br>de emissão de Nota fiscal eletrônica para o contribuinte EMPRESA TESTE                                                   |                   |
|                                                     |                                                                 |                                                                                                    |                   |

### Solicitações: Acesso para Empresa

Para que a empresa possa emitir a NF-e é necessário que tenha acesso ao sistema. Este acesso pode ser solicitado através do "Primeiro Acesso" ou o Contador pode liberar o acesso para a empresa junto ao sistema. Para liberar o acesso: Clique no menu "SOLICITAÇÕES" e em seguida na opção: *"Acesso para Empresa".* 

Para liberar o acesso basta criar um nome de Usuário, digitar o e-mail da empresa e clicar em Enviar Senha. O sistema enviará para o e-mail informado a senha de acesso.

A empresa acessa o site, informa o usuário criado e a senha enviada no e-mail.

#### Governo Digital

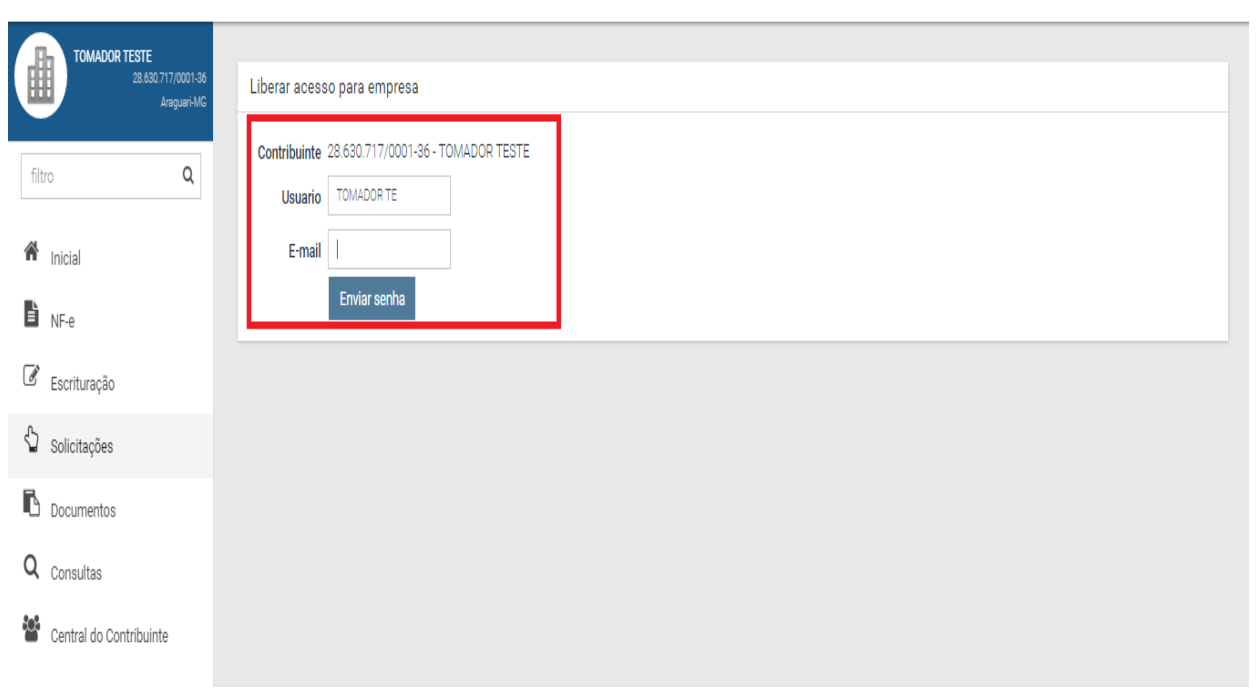

CONTADOR TESTE +

### GERAÇÃO DE NF-e

- A NF-e contém campos que reproduzem as informações enviadas pelo contribuinte e outros que são de responsabilidade do Fisco. Uma vez gerada, a NF-e não pode mais ser alterada, admitindose, unicamente por iniciativa do contribuinte, ser cancelada ou substituída, hipótese esta em que deverá ser mantido o vínculo entre a nota substituída e a nova.
- A NFS-e deve conter a identificação dos serviços em conformidade com os itens da Lista de Serviços, anexa à Lei Complementar n°116/03, acrescida daqueles que foram vetados e de um item "9999" para "outros serviços".
- É possível descrever vários serviços numa mesma NF-e, desde que relacionados a um único item da Lista, de mesma alíquota e para o mesmo tomador de serviço. Quando a legislação do município assim exigir, no caso da atividade de construção civil, as NF-e deverão ser emitidas por obra.
- A identificação do prestador de serviços será feita pelo CNPJ ou CPF, que pode ser conjugado com a Inscrição Municipal, não sendo esta de uso obrigatório.
- A informação do CNPJ do tomador do serviço é obrigatória para pessoa jurídica, exceto quando se tratar de tomador do exterior.
- A competência de uma NF-e é a data da ocorrência do fato gerador, devendo ser informada pelo contribuinte.
- O Código do Município da Incidência deve ser informado quando Exigibilidade do ISS for Exigível, Exigibilidade Suspensa por Decisão Judicial ou Exigibilidade Suspensa por Processo Administrativo. Nos demais casos, se informado será considerado erro.

### GERAÇÃO DE NF-e

- Quando Exigibilidade do ISS for Exigibilidade Suspensa por Decisão Judicial ou Exigibilidade Suspensa por Processo Administrativo deve-se informar o Número do Processo.
- O Valor Líquido da NFS-e é calculado pelo Valor Total de Serviços subtraindo-se: Valor do PIS, COFINS, INSS, IR, CSLL, Outras Retenções, ISS Retido, Desconto Incondicionado e Desconto Condicionado.
- A base de cálculo da NFS-e é o Valor Total de Serviços, subtraídos o Valor de Deduções previstas em lei e o Desconto Incondicionado.
- O Valor do ISS devido é definido de acordo com a Exigibilidade do ISS, o Código do Município da Incidência, a Opção pelo Simples Nacional, o Regime Especial de Tributação e o ISS Retido, e será sempre calculado, exceto nos seguintes casos:
- o A Exigibilidade do ISS for Exigível, o Código do Município da Incidência for igual ao Município Gerador do Documento (tributação no município) e o Regime Especial de Tributação for Microempresa Municipal ou Estimativa ou Sociedade de Profissionais.
- A Exigibilidade do ISS for Exigível, o Código do Município da Incidência for diferente ao Município Gerador do Documento (tributação fora do município), nesse caso os campos Alíquota de Serviço e Valor do ISS devido ficarão abertos para o prestador indique os valores.

### GERAÇÃO DE NF-e

- A Exigibilidade do ISS for Imunidade ou Isenção ou Exportação (de serviço), nesses casos o ISS será calculado com alíquota zero.
- A Exigibilidade do ISS for Não Incidência
- O contribuinte for Optante pelo Simples Nacional e não tiver o ISS retido na fonte.
- A alíquota do ISS é definida pela legislação municipal e se informada pelo contribuinte, será considerada erro, exceto quando:
- A NFS-e com o Código do Município da Incidência for diferente ao Município Gerador do Documento (tributada fora do município), a alíquota e o valor do ISS serão informados pelo contribuinte
- O contribuinte for Optante pelo Simples Nacional e tiver o ISS retido na fonte em que está sendo emitida, a alíquota será informada pelo contribuinte.
- Caso o ISS correspondente ao serviço prestado seja devido, em partes, a diferentes municípios o contribuinte deverá utilizar uma NF-e para cada um dos municípios beneficiados.

### Emissão de NFS-e

#### Para o preenchimento e consequente emissão da NF-e, clique na opção "NF-e".

| - |  |  |  | - |  |  |
|---|--|--|--|---|--|--|
|   |  |  |  |   |  |  |

| Governo Digital                                    |                                                                           |    |                             |   |                 |                     |           |              | CONTADOR IS | ESIE + |
|----------------------------------------------------|---------------------------------------------------------------------------|----|-----------------------------|---|-----------------|---------------------|-----------|--------------|-------------|--------|
| TOMADOR TESTE<br>28.630.717/0001-36<br>Araquart-M0 | EMISSÃO DE NOTA FISCAL ELETRÔNICA DE SERVIÇOS                             |    |                             |   |                 |                     |           |              | k           | r      |
|                                                    | 🖪 Informações Gerais                                                      |    |                             |   |                 |                     |           |              | ~           |        |
| filtro Q                                           | Nº: 2                                                                     |    | Série: E                    |   |                 | Prestação do Servi  | ço:       |              |             |        |
| A Inicial                                          |                                                                           |    |                             |   |                 | 13/03/2017          |           |              |             |        |
| NF-e                                               |                                                                           |    |                             |   |                 |                     |           |              |             |        |
| Escrituração                                       | Dados do Prestador - TOMADOR TESTE - Faturamento                          |    |                             |   |                 |                     |           |              | ~           |        |
| Solicitações                                       | 🖭 Informações Fiscais                                                     |    |                             |   |                 |                     |           |              | ~           |        |
| Documentos                                         | Exigibilidade:                                                            |    |                             |   | Imposto Retido: |                     |           |              |             |        |
| Q Consultas                                        | Exigível                                                                  |    | *                           |   | © Sim® Não      |                     |           |              |             |        |
| Central do Contribuinte                            | Município de Incidência: Araguari (MG)                                    |    |                             |   |                 |                     | Alíquota: |              |             |        |
|                                                    | 17.12 - Administração em geral, inclusive de bens e negócios de terceiros | i. |                             |   |                 | •                   | 3,00 %    |              |             |        |
|                                                    |                                                                           |    |                             |   |                 |                     |           |              |             |        |
|                                                    | 🛓 Dados do Tomador                                                        |    |                             |   |                 |                     |           |              | ~           |        |
|                                                    | CNPJ/CPF:                                                                 |    | Nome:                       |   |                 |                     |           |              |             |        |
|                                                    |                                                                           | Q  |                             |   |                 |                     |           |              |             |        |
|                                                    |                                                                           |    | Insc Est:                   |   |                 |                     |           |              |             |        |
|                                                    |                                                                           |    |                             |   |                 |                     |           |              |             |        |
|                                                    | Insc Mun:                                                                 |    |                             |   | Email:          |                     |           |              |             |        |
|                                                    |                                                                           |    |                             |   |                 |                     |           |              |             |        |
|                                                    | Cep: Logradouro:                                                          |    |                             |   |                 | Número:             |           | Complemento: |             |        |
|                                                    | Cep                                                                       |    |                             |   |                 | Número              |           | Complemento  |             |        |
|                                                    |                                                                           |    |                             |   |                 |                     |           |              | CONTADOR TE | 131E + |
| TOMADOR TESTE<br>28.630.717/0001-36<br>Araguari-MG | Itens da Nota Fiscal                                                      |    |                             |   |                 |                     |           |              | ~           |        |
|                                                    | e Utilizar valor unitario e quantidade                                    |    |                             | v | /alor Unitário: | Quantidade:         |           | Valor        |             |        |
| nitro Q                                            |                                                                           |    |                             |   |                 |                     |           |              | 0.00        |        |
| A Inicial                                          |                                                                           |    | 1.                          |   |                 |                     |           |              |             |        |
| EI NF-e                                            | Observações:                                                              |    |                             |   |                 |                     |           | Adicionar It | em          |        |
| Escrituração                                       |                                                                           |    |                             |   |                 |                     |           |              |             |        |
| Solicitações                                       |                                                                           |    |                             |   |                 |                     |           |              |             |        |
| Documentos                                         | O Deduções                                                                |    |                             |   |                 |                     |           |              | ~           |        |
| Consultas                                          | INSS: I                                                                   |    | COFINS: 1                   |   |                 | Desconto Incondicio | nal:      |              |             |        |
|                                                    |                                                                           |    |                             |   |                 |                     |           |              |             |        |
|                                                    | CSLL: I                                                                   |    | PIS: I                      |   |                 | Desconto Condicion  | al        |              |             |        |
|                                                    |                                                                           |    |                             |   |                 |                     |           |              |             |        |
|                                                    | IRRF: 1                                                                   |    | Deduções permitidas em Lei: |   |                 | Outras Retenções    |           |              |             |        |
|                                                    |                                                                           |    |                             |   |                 | Total da Nota:      |           |              |             |        |
|                                                    |                                                                           |    |                             |   |                 |                     |           |              | 0,00        |        |
|                                                    |                                                                           |    |                             |   |                 | Total Líquido:      |           |              |             |        |
|                                                    |                                                                           |    |                             |   |                 |                     |           |              | 0,00        |        |
|                                                    |                                                                           |    |                             |   |                 |                     | 1         | Emitir       |             |        |
|                                                    |                                                                           |    |                             |   |                 |                     |           |              |             |        |

### Emissão de NFS-e

Após o preenchimento da NFe clique em "Emitir."

Será encaminhado para a tela de geração da NF-e.

Após término da contagem de 5 segundos, será exibido caixa para download do PDF da NFe, onde será possível escolher entre abri-la ou salva-la.

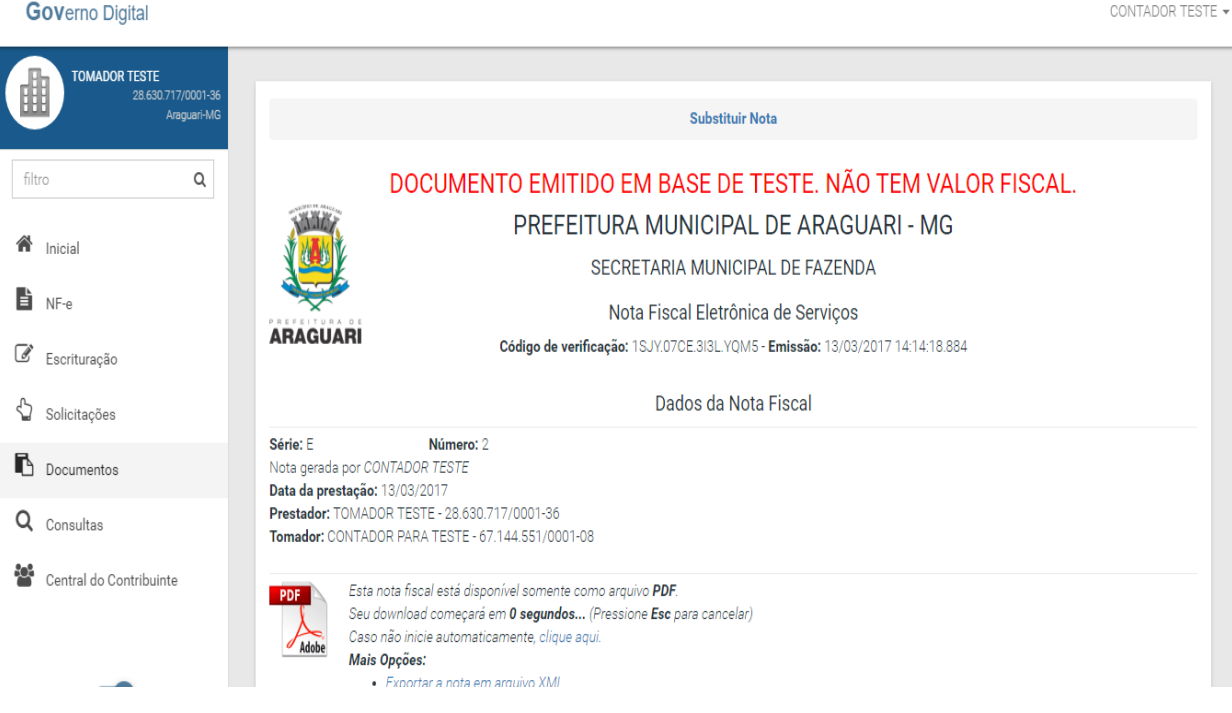

CONTADOR TESTE -

### Substituição de NFS-e

Para a Substituição de NF-e clique em Solicitações, em seguida sobre a opção: *"Substituição de NF-e";* 

Ao entrar na tela de substituição, será necessário localizar a nota fiscal de serviços eletrônica que será substituída. Para isso podese utilizar os filtros do Código do Documento, Nome do Tomador e/ou digitar o número da nota na opção filtro. Em seguida clique sobre o número da nota desejada;

| TOMADOR TESTE<br>28.630.717/0001-36<br>Araguari-MG | SOLICITAÇÕES<br>O menu de solicitações contempla as solicitações que o usuário pode efetuar. |                                               | * |
|----------------------------------------------------|----------------------------------------------------------------------------------------------|-----------------------------------------------|---|
| Q                                                  | Opções                                                                                       |                                               |   |
|                                                    | � Documentos Emitidos                                                                        | 🗞 Declaração de NF                            |   |
| nicial                                             | � Recibos de Serviços Tomados                                                                | <b>%</b> Declaração de AIDF                   |   |
| IF-e                                               | <b>%</b> AIDF                                                                                | <b>%</b> Acesso para Empresa                  |   |
|                                                    | � Cancelamento de NF-e                                                                       | � Alteração de Senha                          |   |
| scrituração                                        | � Substituição de NF-e                                                                       | <b>%</b> Outras Solicitações                  |   |
|                                                    | � Autorização de Emissão de NFe                                                              | � Importar RPS e Escriturações (formato XML). |   |
| olicitações                                        | � Autorização de Emissão de Recibo Provisório de Serviço                                     | (manual)                                      |   |
| ocumentos                                          | 🗞 Guia Avulsa                                                                                | � Exportar NFEs (formato XML)                 |   |
| oounentoo                                          | � Guia Avulsa por NF-e                                                                       | 🗞 Códigos para integração                     |   |
| Consultas                                          | � Guia de Valor Fixo                                                                         | � Preferências                                |   |
| Central do Contribuinte                            | € Controle de Empresas                                                                       | <b>%</b> Dúvidas                              |   |

| Código Docur<br>Nome Tor            | mento<br>mador   |                                                         |                               |                            |
|-------------------------------------|------------------|---------------------------------------------------------|-------------------------------|----------------------------|
| Emiss                               | são de           | até                                                     |                               |                            |
|                                     |                  | Filtrar                                                 |                               |                            |
| Emissão                             | Núm.             | Filtrar<br>Tomador                                      | Valor                         | Substituível               |
| Emissão<br>13/03/2017               | <b>Núm.</b><br>3 | Filtrar Tomador CONTADOR PARA TESTE                     | Valor<br>1.000,00             | Substituível<br>Sim        |
| Emissão<br>13/03/2017<br>13/03/2017 | Núm.<br>3<br>2   | Filtrar Tomador CONTADOR PARA TESTE CONTADOR PARA TESTE | Valor<br>1.000,00<br>5.000,00 | Substituível<br>Sim<br>Sim |

### ESCRITURAÇÃO

Clique no menu *"ESCRITURAÇÃO".* 

Na opção Consulta são exibidas as NFS-e já lançadas e as escriturações realizadas; traz ainda o valor total faturado e o ISS devido.

Para exibir a nota escriturada basta clicar sobre seu numero (destacado em azul)

Para visualizar a escrituração de outra competência basta alterála no inicio da tela.

| ESCRITURAÇ                                         | ÃO - CONSULTA                                                                                                    |                                                                                                    |                                                                                                    |                |                                                           |                                                                                                    |          | *   |
|----------------------------------------------------|----------------------------------------------------------------------------------------------------|----------------------------------------------------------------------------------------------------|----------------------------------------------------------------------------------------------------|----------------|-----------------------------------------------------------|----------------------------------------------------------------------------------------------------|----------|-----|
| Contribuinte: 28<br>Regime de ISS:<br>Competência: | 8.630.717/0001-36 - TOMADOR T<br>Faturamento<br>Março / 2017 •                                                                                                    | ESTE                                                                                                    |                                                                                                    |                |                                                           |                                                                                                    |          |     |
|                                                    |                                                                                                    | PF                                                                                                    | ESTADOR TOMADOR CONSULT                                                                                             | GUIAS ENCERRAN | IENTO LIVRO                                               | IMPORTAÇÃO                                                                                                    |          |     |
| <b>Q</b> Consulta                                  | a de Escrituração                                                                                                    |                                                                                                    |                                                                                                    |                |                                                           |                                                                                                    |          |     |
| Papel                                              |                                                                                                    |                                                                                                    | Empresa                                                                                                    |                |                                                           |                                                                                                    |          |     |
| Mostrar to                                         | odos                                                                                                    |                                                                                                    | •                                                                                                    |                |                                                           |                                                                                                    |          |     |
|                                                    | Consultar                                                                                                    |                                                                                                    | Ações <del>↓</del>                                                                                                  |                |                                                           |                                                                                                    |          |     |
| Selecionar To                                      | odas                                                                                                    |                                                                                                    |                                                                                                    |                |                                                           |                                                                                                    |          |     |
| C Seleciona                                        | ar Todas (desta página)                                                                                                    |                                                                                                    |                                                                                                    |                |                                                           |                                                                                                    |          |     |
| Mostrar                                            | r 10 registros                                                                                                    |                                                                                                    |                                                                                                    |                |                                                           |                                                                                                    | Buscar:  |     |
| в                                                  |                                                                                                    |                                                                                                    |                                                                                                    |                |                                                           |                                                                                                    |          |     |
| **                                                 | Dia↓† Nº↓† Série                                                                                                    | ↓† Papel                                                                                                    | ↓† Contraparte                                                                                                    | 1 Valor        | ↓† ISS                                                    | .↓↑ Tributação                                                                                                    |          | lt. |
| 0                                                  | Dia↓↑         N°↓↑         Série           07         1         NF-e                                                                                                 | ↓† Papel<br>tomador                                                                                                    | Contraparte                                                                                                    | ↓† Valor       | .↓† <b>ISS</b><br>15.000,00                               | ↓↑ Tributação<br>450,00 Exigível - Não Retido                                                                                                    |          | ļţ  |
|                                                    | Dialit         Nºlit         Série           07         1         NF-e           07         1         NF-e                                                           | ↓† Papel<br>tomador<br>prestador                                                                                                    | Contraparte           PRESTADOR TESTE           PRESTADOR TESTE                                                     | .↓↑ Valor      | .15.000,00<br>1.000,00                                    | <ul> <li>↓↑ Tributação</li> <li>450,00 Exigível - Não Retido</li> <li>30,00 Exigível - Não Retido</li> </ul>                                                                                                    |          | 11  |
|                                                    | Dia↑         Nº↑         Série           07         1         NF-e           07         1         NF-e           07         2         NF-e                           | ↓† Papel<br>tomador<br>prestador<br>tomador                                                                                                    | Contraparte           PRESTADOR TESTE           PRESTADOR TESTE           PRESTADOR TESTE                           | .↓† Valor      | . ↓↑ ISS<br>15.000,00<br>1.000,00<br>10.000,00            | 1 Tributação<br>450,00 Exigível - Não Retido<br>30,00 Exigível - Não Retido<br>300,00 Exigível - Não Retido <b>C</b>                                                                                                    | ANCELADA | ↓†  |
|                                                    | Dial          NPI/ Série           07         1 NF-e           07         1 NF-e           07         2 NF-e           13         2 NF-e                             | Papel           tomador           prestador           tomador           prestador           tomador           prestador                                             | Contraparte     PRESTADOR TESTE     PRESTADOR TESTE     PRESTADOR TESTE     CONTADOR PARA TESTE                     | . ↑ Valor      |                                                           | 1         Tributação           450,00         Exigivel - Não Retido           30,00         Exigivel - Não Retido           800,00         Exigivel - Não Retido           150,00         Exigivel - Não Retido                                                                                                | ANCELADA | J†  |
|                                                    | Dial:         Nº1: Série           07         1 NF-e           07         1 NF-e           07         2 NF-e           13         2 NF-e           07         3 NF-e | Image         Papel           tomador         prestador           tomador         prestador           tomador         prestador           tomador         prestador | Contraparte     PRESTADOR TESTE     PRESTADOR TESTE     PRESTADOR TESTE     CONTADOR PARA TESTE     PRESTADOR TESTE |                | 15.000,00<br>1.000,00<br>1.000,00<br>5.000,00<br>5.000,00 | 11         Tributação           450,00         Exigivel - Não Retido           30,00         Exigivel - Não Retido           300,00         Exigivel - Não Retido           300,00         Exigivel - Não Retido           150,00         Exigivel - Não Retido           150,00         Exigivel - Não Retido | ANCELADA | 11  |

### ESCRITURAÇÃO Prestador (eventuais)

Para escriturar como prestador: Selecione a competência Mês / ano desejada.

Clique na opção "Prestador"; Preencha os campos: N° (número da nota), data (dia da emissão), Tributação (Tributada, Não tributada, etc.), CNPJ / CPF (se o tomador possuir cadastro junto a prefeitura os demais dados são automaticamente carregados), selecione a atividade, Descrição do serviço, a alíquota é carregada automaticamente, Valor (valor Bruto), a Base de cálculo só é preenchida se for diferente do campo valor (casos de desconto no observação (quando ISS), necessário). Após o preenchimento clique em *"Escriturar";* 

| ESCRITURAÇÃO - ESCRITURAÇ                                                                   | ÃO DE SERVIÇOS PRESTADOS |                       |                        |              |                        | *                                    |
|---------------------------------------------------------------------------------------------|--------------------------|-----------------------|------------------------|--------------|------------------------|--------------------------------------|
| Contribuinte: 28.630.717/0001-36<br>Regime de ISS: Faturamento<br>Competência: Março / 2017 | - TOMADOR TESTE          |                       |                        |              |                        |                                      |
| i≣ PDF Nota Fiscal (Padrão<br>≇Procurar                                                     | GOV)                     | TADOR TOMADOR CON     | SULTA GUIAS ENCERRAMEN | NTO LIVRO IM | PORTAÇÃO               |                                      |
| N°                                                                                          | Série                    | Data                  | Tributação             |              |                        |                                      |
| 1                                                                                           | Nota Fiscal/A            | • 1 /03/2017          | Prestador - Retido     |              |                        | *                                    |
| A Dados do Tomador                                                                          |                          |                       |                        |              |                        |                                      |
| CNRJ/CPF                                                                                    |                          | Nome                  |                        |              |                        |                                      |
|                                                                                             |                          |                       |                        |              |                        |                                      |
| Cep:                                                                                        | Logradouro:              |                       |                        |              | Número:                | Complemento:                         |
| Сер                                                                                         | Logradouro               |                       |                        |              | Número                 | Complemento                          |
| Bairro:                                                                                     | Município:               |                       |                        |              | Pais                   |                                      |
| Bairro                                                                                      | MG •                     | Araguari              |                        | *            | Brasil                 |                                      |
| ≡ Itens do Documento Fiscal                                                                 | Descricão                |                       |                        | Alíquota     | Valor                  | Base de Cálculo                      |
| - Selecione                                                                                 | •                        |                       |                        |              | 0,00                   | 0,00                                 |
|                                                                                             |                          |                       |                        |              |                        | Adicionar Item<br>Adicionar Eventual |
| Deduções                                                                                    |                          |                       |                        |              |                        |                                      |
| INSS                                                                                        |                          | COFINS                |                        |              | Desconto Incondicional |                                      |
| 0011                                                                                        |                          |                       |                        |              |                        |                                      |
| CSLL                                                                                        |                          | P15                   |                        |              |                        |                                      |
| Desconto Condicional                                                                        |                          | Deduções permitidas e | em Lei                 |              | Outras Retenções       |                                      |
|                                                                                             |                          |                       |                        |              |                        |                                      |
|                                                                                             |                          |                       |                        |              |                        |                                      |
|                                                                                             |                          |                       |                        |              | Total da Nota:         |                                      |
|                                                                                             |                          |                       |                        |              |                        | 0,00                                 |
|                                                                                             |                          |                       |                        |              |                        | Excluir                              |

Escritura

### ESCRITURAÇÃO Tomador

Para escriturar como tomador: Selecione a competência Mês / ano desejada.

Clique na opção "Tomador";

Preencha os campos: N° (número da nota), data (dia da emissão), Tributação (Retida – tomador paga; Não retida – prestador paga, etc.), CNPJ / CPF (se o prestador possuir cadastro junto a prefeitura os demais dados são automaticamente carregados), Descrição – digite o serviço tomado; Valor – valor bruto do serviço; Valor do ISS – o valor do ISS a ser pago; observação (quando necessário).

Após o preenchimento clique em *"Escriturar"*;

| Regime de ISS: Faturamento              |                                      |                        |                      |             |                        |                      |
|-----------------------------------------|--------------------------------------|------------------------|----------------------|-------------|------------------------|----------------------|
| Competência: Março / 2017 *             |                                      |                        |                      |             |                        |                      |
|                                         |                                      |                        |                      |             |                        |                      |
|                                         |                                      |                        |                      |             |                        |                      |
|                                         | PRESTAD                              | OR TOMADOR CONSULT     | TA GUIAS ENCERRAMENT | O LIVRO IMP | PORTAÇÃO               |                      |
| = PDE Nota Eisaal (Padrão GOV)          | )                                    |                        |                      |             |                        |                      |
| = FDF Nota Fiscal (Fadrao GOV           | )                                    |                        |                      |             |                        |                      |
| Procurar                                |                                      | Importar               |                      |             |                        |                      |
|                                         |                                      |                        |                      |             |                        |                      |
|                                         |                                      |                        |                      |             |                        |                      |
| Informações Gerais                      |                                      |                        |                      |             |                        |                      |
| N°                                      | Série                                | Data                   | Tributação           |             |                        |                      |
|                                         |                                      | 1 /03/2017             | Tomador - Retido     |             |                        | Ŧ                    |
|                                         |                                      |                        |                      |             |                        |                      |
| A Dados do Prestador                    |                                      |                        |                      |             |                        |                      |
|                                         |                                      |                        |                      |             |                        |                      |
| CNPJ/CPF                                |                                      | Nome                   |                      |             |                        |                      |
|                                         |                                      |                        |                      |             |                        |                      |
| Cep:                                    | Logradouro:                          |                        |                      |             | Número:                | Complemento:         |
| Сер                                     | Logradouro                           |                        |                      |             | Número                 | Complemento          |
| Bairro:                                 | Município:                           |                        |                      |             | Pais                   | Regime de Tributação |
| Bairro                                  | MG *                                 | Araguari               |                      | *           | Brasil                 | T                    |
|                                         |                                      |                        |                      |             |                        |                      |
|                                         |                                      |                        |                      |             |                        |                      |
| $\equiv$ Itens do Documento Fiscal      |                                      |                        |                      |             |                        |                      |
| Habilitar a edição da aliquota          | restador optante pelo simples Nacion | al                     |                      |             |                        |                      |
| Atividade                               | Descrição                            | Alíque                 | ota Valor            |             | Base de Cálculo        | 22                   |
|                                         |                                      | 5.00                   | 1%                   |             |                        | 0.00                 |
|                                         |                                      |                        |                      |             |                        |                      |
|                                         |                                      |                        |                      |             |                        | Adicionar Item       |
|                                         |                                      |                        |                      |             |                        |                      |
| Deduções                                |                                      |                        |                      |             |                        |                      |
| • • • • • • • • • • • • • • • • • • • • |                                      |                        |                      |             |                        |                      |
| INSS                                    |                                      | COFINS                 |                      |             | Desconto Incondicional |                      |
|                                         |                                      |                        |                      |             |                        |                      |
| CSLL                                    |                                      | PIS                    |                      |             | IRRF                   |                      |
|                                         |                                      |                        |                      |             |                        |                      |
| Desconto Condicional                    |                                      | Deduções permitidas em | Lei                  |             | Outras Retenções       |                      |
|                                         |                                      |                        |                      |             |                        |                      |
|                                         |                                      |                        |                      |             |                        |                      |
|                                         |                                      | Total de ISS:          |                      |             | Total da Nota:         |                      |
|                                         |                                      |                        |                      | 0,00        |                        | 0.00                 |
|                                         |                                      |                        |                      |             |                        |                      |
|                                         |                                      |                        |                      |             |                        | Excluir              |
|                                         |                                      |                        |                      |             |                        |                      |

### ESCRITURAÇÃO Encerramento

Clique no menu *"ESCRITURAÇÃO"* na opção Encerramento.

O Encerramento do serviço Prestado se dá de forma separada do serviço tomado (por questões de posterior fiscalização).

No calculo do encerramento é demonstrado: Notas (quantidade de notas escrituradas); Débitos (total do ISS apurado); Créditos (é o abatimento de saldo lançado através de Guia avulsa, guia proveniente de encerramento anterior e ou lançamento de crédito pelo fiscal); A pagar é o saldo para a geração da guia.

| ESCRITURAÇÃO - E                         | NCERRAMENTO                |           |                   |                                         |                |           |            |
|------------------------------------------|----------------------------|-----------|-------------------|-----------------------------------------|----------------|-----------|------------|
| ontribuinte: 28.630.7                    | 17/0001-36 - TOMADOR TESTE |           |                   |                                         |                |           |            |
| egime de ISS: Fatura<br>ompetência: Març | mento<br>o / 2017 T        |           |                   |                                         |                |           |            |
|                                          |                            | PRESTA    | ADOR TOMADOR CONS | ULTA GUIAS ENCERRAMENTO LI              | VRO IMPORTAÇÃO |           |            |
| Q Encerramento:                          | s realizados               |           |                   |                                         |                |           |            |
| Data                                     | Papel                      | Тіро      | Valor             | Recibo                                  | Guia           | Solicitar |            |
|                                          |                            |           | Ainda não fora    | m realizado encerramentos para esse mês |                |           |            |
| 🖩 Cálculo do enc                         | cerramento                 | Prestador |                   |                                         | Tomador        |           |            |
| Notas                                    |                            |           |                   | 3                                       |                |           | 4          |
| Débitos                                  |                            |           | 2                 | 10,00 <b>Q</b>                          |                |           | 0,00 🗨     |
| Créditos                                 |                            |           |                   | 0,00 🔍                                  |                |           | 0,00 Q     |
| A pagar                                  |                            |           |                   | 210,00                                  |                |           | 0,00       |
|                                          |                            |           |                   | Resumo                                  |                |           |            |
| Total faturado:                          |                            |           | -                 | .000,00                                 |                |           | 22.000,00  |
| Total imposto gera                       | do:                        |           |                   | 210,00                                  |                |           | 660,00     |
| Pagável Até:                             |                            |           | 28/04/2           | 1017                                    |                | _         | 28/04/2017 |
|                                          |                            | Encerrar  |                   |                                         | Encerrar       |           |            |

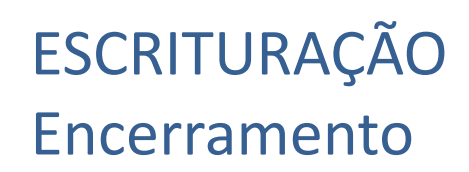

Clique em *Encerrar* (é preciso encerrar como prestador e tomador – quando possuir lançamento)

Ao encerrar são gerados: Recibo e Guia. Para imprimi-los basta clicar sobre *'Recibo'* ou *'Guia'* destacados em azul.

Caso deseje solicitar o cancelamento do encerramento afim de corrigir escrituração ou lançar novas notas basta clicar na opção em azul *'Cancelamento'*. A solicitação será encaminhada á prefeitura para averiguação. Este procedimento somente poderá ser efetuado caso não tenha ocorrido o pagamento

da guia.

| ESCRITURAÇÃO - ENCERRAMENTO                                    | * |
|----------------------------------------------------------------|---|
| ontribuimte: 28.830.717/0001-36 - TOMADOR TESTE                |   |
| egime de ISS: Faturamento                                      |   |
| ompetência: Margo / 2017 🔹                                     |   |
|                                                                |   |
| PRESTADOR TOMADOR CONSULTA GUIAS ENCERRAMENTO LIVRO IMPORTAÇÃO |   |

| Q Encerramentos realizados |           |         |        |        |           |              |
|----------------------------|-----------|---------|--------|--------|-----------|--------------|
| Data                       | Papel     | Tipo    | Valor  | Recibo | Guia      | Solicitar    |
| 13/03/2017                 | Prestador | Regular | 210,00 | recibo | guia      | cancelamento |
| 13/03/2017                 | Tomador   | Regular | 0,00   | recibo | não gerou | cancelamento |
|                            |           |         |        |        |           |              |

| E Calculo do encerramento |                 |         |        |
|---------------------------|-----------------|---------|--------|
|                           | Prestador       | Tomador |        |
| Notas                     | 3               |         |        |
| Débitos                   | 210,00 <b>Q</b> |         | 0,00   |
| Créditos                  | 0,00 <b>Q</b>   |         | 0,00   |
| A pagar                   | 210,00          |         | 0      |
|                           | Resumo          |         |        |
| Total faturado:           | 7.000,00        |         | 22.000 |
| Total imposto gerado:     | 210,00          |         | 660    |
| Pagável Até:              | 28/04/2017      | 28/0    | 4/2017 |

### ESCRITURAÇÃO Encerramento

Visualização do recibo de Encerramento.

Para imprimi-lo clique em Imprimir localizado no canto superior direito.

|                     | Código de verifi    | SECRETARIA MU           | NICIPAL DE FAZENI<br>o de Escrituração | DA                 |             |
|---------------------|---------------------|-------------------------|----------------------------------------|--------------------|-------------|
|                     | Código de verifi    | Encerrament             | o de Escrituração                      |                    |             |
|                     | Código de verifi    | ×                       |                                        |                    |             |
| ARAGUARI            |                     | icaçao: 1063.1874.LFPS  | B.NNVA - Emissão: '                    | 13/03/2017 15:18:4 | 14.006      |
| ARAGUARI            |                     |                         |                                        |                    |             |
|                     |                     | Con                     | tribuinte                              |                    |             |
| ODE/OND 1- 22 620   | 717/0001-26         |                         |                                        |                    |             |
| Nome: TOMADOR       | TESTE               |                         |                                        |                    |             |
| Endereco:           |                     | Beirro:                 |                                        |                    |             |
| CEP:                |                     | Municip                 | io:                                    |                    |             |
| JF:                 |                     | País:                   |                                        |                    |             |
| Reg.: Faturamento   | 5                   | Insc. Mu                | in.: 222222                            |                    |             |
| od. Mob.: 22222     | 2                   |                         |                                        |                    |             |
|                     |                     | Informa                 | cões da quia                           |                    |             |
| Vr. Guia 0000766    |                     |                         | tere an Anin                           |                    |             |
| Valor Guia 9000700  |                     |                         |                                        |                    |             |
| valor Gula 210,00   |                     | lafaanaa Xaa da aasa    |                                        |                    |             |
| legime Faturamer    | nto<br>Notas        | Fiscais Eletrônicas que | participaram deste                     | encerramento       |             |
| Série Nota          |                     | Senha                   |                                        | Contraparte        | Valor       |
| E/1                 | 1Q3N.2              | U38.CIAO.NZAH           | PRESTADOR TES                          | STE                | 1.000,00    |
| E/2                 | 1SJY.0              | 70E.3I3L.YQM5           | CONTADOR PAR                           | 5.000,00           |             |
| E/3                 | 1H6Z.0              | K78.E20Q.732T           | CONTADOR PAR                           | A TESTE            | 1.000,00    |
|                     |                     | Guias que participar    | ram deste encerran                     | nento              |             |
| N° N                | ota Fiscal          | Gerado por              | Tipo                                   | Pago               | Pagavel até |
|                     |                     |                         |                                        |                    |             |
| alor de Impostos    | a recolher no Mu    | nicípio 210.00          |                                        |                    |             |
| valor total de Créc | litos(Créditos e ou | utras quias) 0.00       |                                        |                    |             |
| /alor da Guia do n  | nunicípio a ser pag | <b>ja</b> 210,00        |                                        |                    |             |
| Total de Imposto (  | Gerado 210,00       |                         |                                        |                    |             |
| Total Faturamento   | 7.000,00            |                         |                                        |                    |             |
|                     |                     |                         |                                        |                    |             |
|                     |                     |                         |                                        |                    |             |
| Gerado por: CONT.   | ADOR TESTE          |                         |                                        |                    |             |
| Gerado por: CONT.   | ADOR TESTE          |                         |                                        |                    |             |

### ESCRITURAÇÃO Encerramento

Visualização da Guia de Encerramento.

No canto superior direito encontra-se as opções: Recalcular (ao clicar nesta opção é possível alterar a data de vencimento da guia, para os casos de guia já vencida, o sistema recalcula cobrando juros, multa e correção) e Imprimir (enviar guia para impressora).

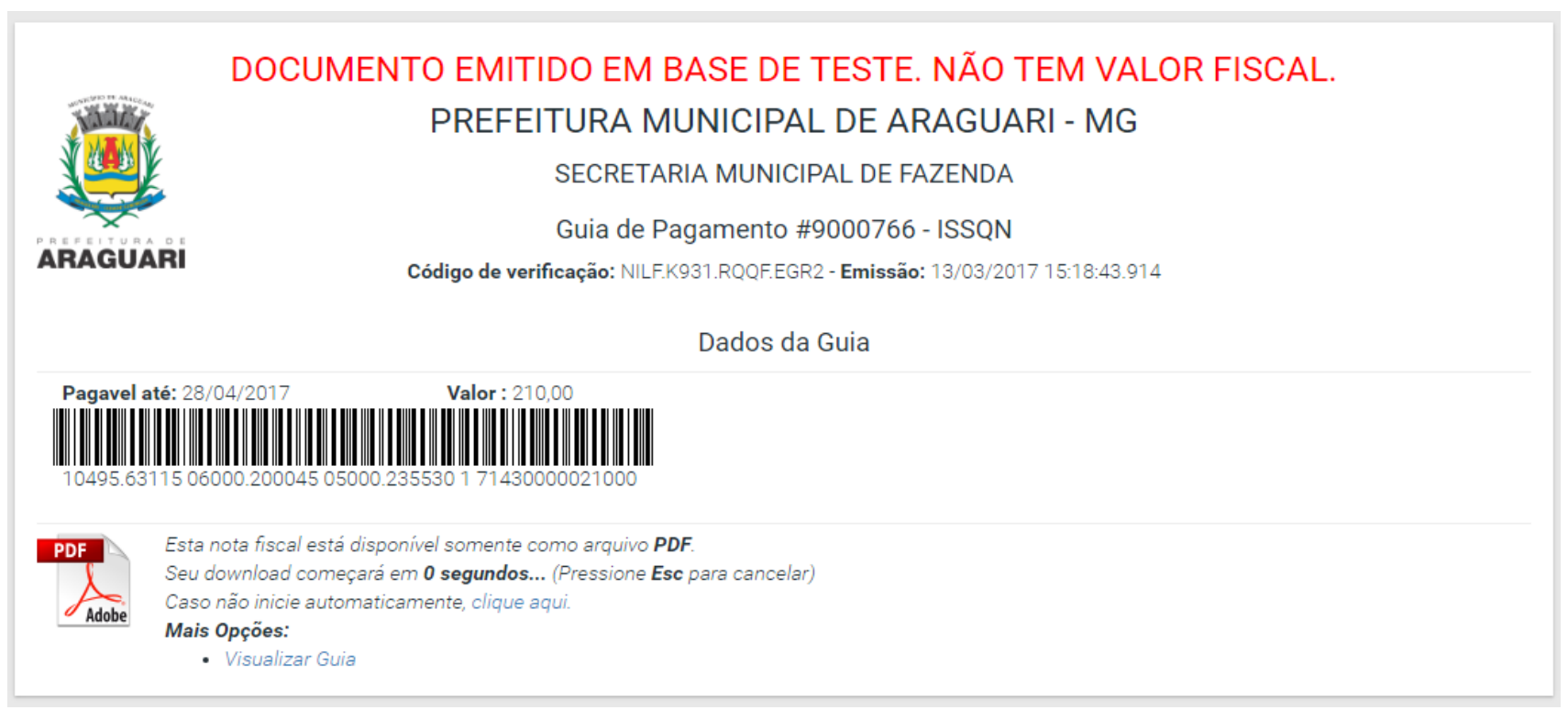

## **Contatos:**

### Jocimar:

- (34) 99156-9965
  - jocimar@sonner.com.br
  - Horários de Atendimento:
- Matutino: 09 às 11 horas Vespertino: 14 às 17 horas